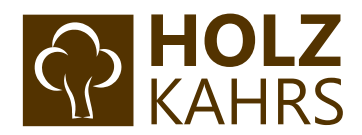

## Leitfaden zum B2B-Bereich auf www.holz-kahrs.de

Stand | 05.2020

# Inhaltsverzeichnis

| Schritt 1: | Anmeldung / Registrierung im Shop       | 2  |
|------------|-----------------------------------------|----|
| Schritt 2: | Oberfläche des Holz Kahrs B2B Bereiches | 4  |
| Schritt 3: | Passwort ändern                         | 5  |
| Schritt 4: | Berechtigung erstellen                  | 7  |
| Schritt 5: | Anlegen von Budgets                     | 8  |
| Schritt 6: | Anlegen einer Kontingent-Gruppe 1       | .0 |
| Schritt 7: | Mitarbeiter anlegen 1                   | .6 |
| Schritt 8: | Alternative Lieferadresse anlegen       | 1  |

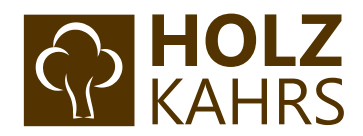

# Schritt 1: Anmeldung / Registrierung im Shop

Sofern Sie noch kein Kundenkonto im Holz-Kahrs Profishop haben, können Sie sich über folgende URL im Shop registrieren: <u>https://holz-kahrs.de/registerFC/index/sValidation/H</u>.

Besitzen Sie schon einen Zugang? – Dann können Sie sich auf der linken Seite wie gewohnt mit Ihren Zugangsdaten einloggen:

| ICH BIN BEREITS KUNDE                                                                         | HOLZ KAHRS NEUK                                                                                                    | UNDEN-REGISTRIERUNG                                     |                        |  |  |  |  |
|-----------------------------------------------------------------------------------------------|----------------------------------------------------------------------------------------------------|---------------------------------------------------------|------------------------|--|--|--|--|
| Bits geben Sie Ihre E-Mail Adresse und Ihr Passwort ein.                                      | Bithe fullien Sie alle Informationen aus.<br>Sie erhalten schneitstmöglich eine E-Mail, sobald Sie als Händler freigeschaltet sind. |                                                         |                        |  |  |  |  |
| Ihre E-Mal-Adresse                                                                            | WICHTIG: Erst nach Freis                                                                                                    | chaltung unserer Fachabteilung können Sie alle Preise i | und Vortelle einsehen! |  |  |  |  |
| Ihr Passwort                                                                                  |                                                                                                    |                                                         | 2                      |  |  |  |  |
| Pasowort vorgessen7                                                                           | ICH BIN NEUKUNDE                                                                                                    |                                                         | 50 <b>2</b> 5          |  |  |  |  |
| Annæiden )                                                                                    | ich bin*                                                                                                    | ×.                                                      |                        |  |  |  |  |
|                                                                                               | Annade*                                                                                                    | ~                                                       |                        |  |  |  |  |
| Ihre Vorteile<br>✓ Schneles Einkaufen                                                         | Vomame*                                                                                                    |                                                         |                        |  |  |  |  |
| Verwaltung ihrer persönlichen Daten Uberblick über Bestelthistorie Newsletter An/Abbestellung | Nachname <sup>s</sup>                                                                                                    |                                                         |                        |  |  |  |  |
| ✓ Dauerhaft gespeicherte Meridista                                                            | Ihre E-Mall-Adrease"                                                                                                    |                                                         |                        |  |  |  |  |
| Benötigen Sie Hilfe?<br>Nutzen Sie rund um die Uhr unser Kontaktformular oder kontaktieren    | Wisderholen Sie Ihru E-Mali-Adresse*                                                                                                |                                                         |                        |  |  |  |  |
| Sie uns unter +49(0) 421 6910 760. Montag bis Freutag von 8 - 17 Uhr.                         | Itr Passwort"                                                                                                    |                                                         |                        |  |  |  |  |
|                                                                                               | Wiederholen Sie Ihr Passwort*                                                                                                    |                                                         |                        |  |  |  |  |
|                                                                                               | Ihr Passwort muss mindestens 8 Zeichen umfassen.<br>Benücksichtigen Sie Groß- und Kleinschreibung.                                  |                                                         |                        |  |  |  |  |
|                                                                                               | "Telefon"                                                                                                    |                                                         |                        |  |  |  |  |
|                                                                                               | FIDMA                                                                                                    |                                                         |                        |  |  |  |  |
|                                                                                               | FIRMA                                                                                                    |                                                         | 1                      |  |  |  |  |
|                                                                                               | Fima*                                                                                                    |                                                         |                        |  |  |  |  |
|                                                                                               | Homepage*                                                                                                    |                                                         |                        |  |  |  |  |
|                                                                                               | Steuemummer*                                                                                                    |                                                         |                        |  |  |  |  |
|                                                                                               |                                                                                                    |                                                         |                        |  |  |  |  |

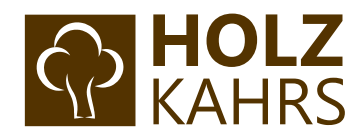

Sofern Sie sich neu im Shop registriert haben, erscheint folgende Meldung.

| Registrierung erfolgreich!                                                                                 |
|----------------------------------------------------------------------------------------------------|
| Guten Tag Herr                                                                                             |
| vielen Dank für Ihre Registrierung bei Holz Kahrs.                                                         |
| Wir prüfen jetzt Ihre Daten. Sie erhalten in Kürze eine Freischaltungs E-Mail.                             |
| Nach Freischaltung können Sie den vollen Umfang des B2B Kontos nutzen.                                     |
| WICHTIG!                                                                                                   |
| Erst nach Freischaltung können Sie Preise und Liefermenge einsehen und Bestellungen versenden.             |
| Wenn Sie Fragen haben oder Hilfe benötigen, stehen wir Ihnen unter Kontakt & Beratung gerne zur Verfügung. |
| Diese Email wurde automatisch versendet.                                                                   |
|                                                                                                    |
| < Zurück zum Shop                                                                                          |
|                                                                                                    |

Nach einer Prüfung Ihrer Daten werden Sie von einem unserer Mitarbeiter freigeschaltet und erhalten anschließend eine E-Mail-Benachrichtigung zur Bestätigung.

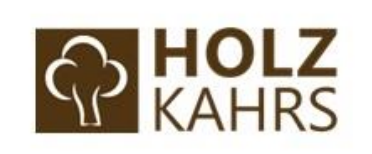

# KONTOFREISCHALTUNG

Guten Tag,

herzlich willkommen im Holz Kahrs Profishop!

Ihr Kundenkonto wurde nun erfolgreich freigeschaltet. Profitieren Sie ab sofort von folgenden Vorteilen:

- Schneller, einfacher und rund um die Uhr bestellen
- Direkte Preis- und Bestandseinsicht
- Lieferadressen verwalten
- Bestelllisten f
  ür Kunden anlegen
- Rechte für Mitarbeiter verwalten
- Kontingente & Budgets anlegen

Zu Ihrem Kundenkonto gelangen Sie über "Mein Konto". Dort können Sie sich mit Ihren Zugangsdaten einloggen.

Sollten Sie Ihr Passwort vergessen haben, klicken Sie bitte hier: Passwort vergessen

Für Rückfragen stehen wir Ihnen unter Kontakt & Beratung gerne zur Verfügung. Wir freuen uns auf Ihren Anruf!

Ihr Team von Holz Kahrs

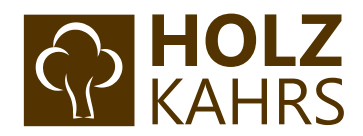

# Schritt 2: Oberfläche des Holz Kahrs B2B-Bereiches

Sobald Sie freigeschaltet sind und sich im Shop über **"Mein Konto"** anmelden, gelangen Sie auf die Hauptseite im B2B-Bereich:

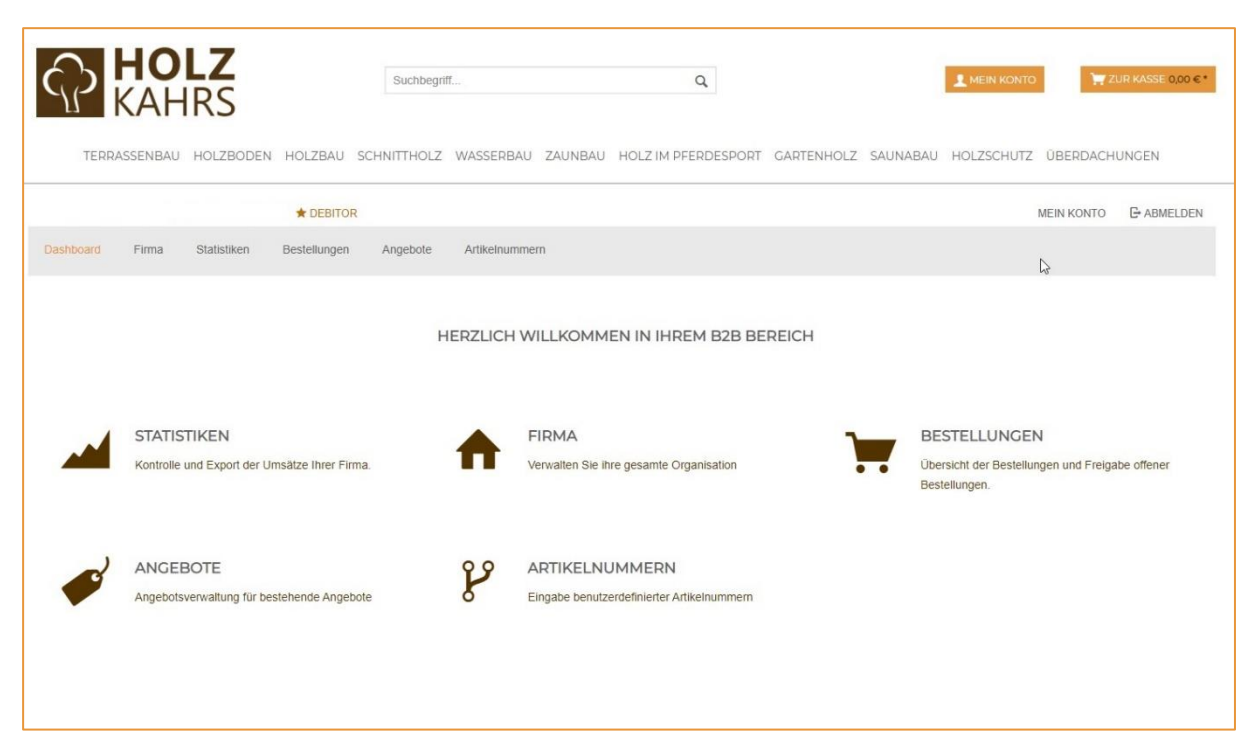

Hier haben Sie Überblick über Ihre Firmendaten, vergangene Bestellungen, Statistiken und vieles mehr!

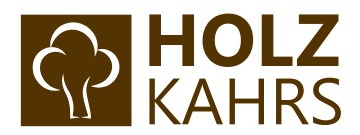

### Schritt 3: Passwort ändern

Um Ihr persönliches Passwort zu ändern, klicken Sie bitte rechts oben auf den Bereich "**Mein Konto"**, wie im folgenden Bild dargestellt:

| Artikelnummern |                       |                |       |         |               |                  |            |
|----------------|-----------------------|----------------|-------|---------|---------------|------------------|------------|
| Artikelnummern |                       |                |       |         |               | MEIN KONTO       | G ABMELDEN |
|                |                       |                |       |         |               |                  |            |
| ZLICH WILL     | KOMMEN IN II          | HREM B2B BE    | REICH |         |               |                  |            |
|                | MA                    | o Organization | ٦     |         | BESTELLUNG    | EN               | he offener |
| Verwa          | allen sie inre gesamt | e Organisation |       | • • · · | Bestellungen. | ungen und Freiga | be offener |

### Anschließend gelangen Sie auf folgende Seite:

| MEIN KONTO    |                       |                     |    |
|---------------|-----------------------|---------------------|----|
|               | STAMMDATEN            |                     |    |
|               | Account Level         | Debitor             |    |
|               | Anrede                | Herr                |    |
|               | Name                  | Max Mustermann      |    |
|               | E-Mail                | max@mustermann.de   |    |
|               | Kundennummer          | 30-123456           | N  |
| AKTIONEN      | PASSWORT ÄNDERN       |                     | 63 |
| Bestelllisten | Aktuelles Passwort *  | Aktuelles Passwort  |    |
|               | Neues Passwort *      | Neues Passwort      |    |
|               | Passwortbestätigung * | Passwortbestätigung |    |
|               | Passwort speichern    |                     |    |
|               |                       |                     |    |

Nun können Sie nach erfolgreicher Eingabe Ihres aktuellen Passworts ein neues Passwort festlegen.

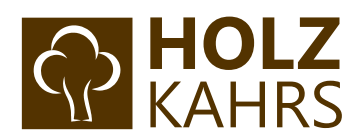

| Dastoard | Firma               | Statistiken               | Bestellungen         | Angebote | Artikelnummern                                               |   |
|----------|---------------------|---------------------------|----------------------|----------|--------------------------------------------------------------|---|
|          |                     |                           |                      |          | HERZLICH WILLKOMMEN IN IHREM B2B BEREICH                     | 4 |
|          | STATIS<br>Kontrolle | TIKEN<br>und Export der U | Jmsätze Ihrer Firma. |          | FIRMA<br>Verwalten Sie ihre gesamte Organisation             |   |
| <b>S</b> | ANGE!<br>Angebots   | BOTE<br>sverwaltung für b | estehende Angebote   | 2        | ARTIKELNUMMERN<br>Eingabe benutzerdefinierter Artikelnummern |   |
|          |                     |                           |                      |          |                                                              |   |

### Über einen Klick auf Dashboard gelangen Sie wieder auf die Hauptseite des B2B-Bereichs:

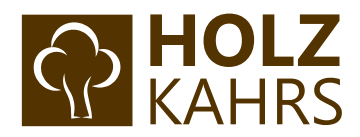

# Schritt 4: Berechtigung erstellen

| ANGEMELDET ALS MAX MUSTERM | ANN ★ DEBITOR       |             |               |                                   |                                   | MEIN KONTO            | - ABMELDEN |
|----------------------------|---------------------|-------------|---------------|-----------------------------------|-----------------------------------|-----------------------|------------|
| Dashboard Firma Stati      | stiken Bestellungen | Angebote Ar | rtikelnummern |                                   |                                   |                       |            |
| RECHTEVERWALTUNG           | Berechtigung        | erstellen   |               |                                   |                                   |                       |            |
| Gesamte Firma              |                     |             |               |                                   |                                   |                       |            |
|                            |                     |             |               |                                   | 23                                |                       |            |
|                            |                     |             |               | BITTE WÄ                          | HLEN SIE EINE ROLL                | E                     |            |
|                            |                     |             |               | Für die weitere Verwaltung wählen | Sie bitte zunächst eine Rolle aus | der Seitenleiste aus. |            |
|                            |                     |             |               |                                   |                                   |                       |            |
|                            |                     |             |               |                                   |                                   |                       |            |
|                            |                     |             |               |                                   |                                   |                       |            |
|                            |                     |             |               |                                   |                                   |                       |            |
|                            |                     |             |               |                                   |                                   |                       |            |
|                            |                     |             |               |                                   |                                   |                       |            |

Klicken Sie nun auf den Bereich **"Firma"**, um auf folgende Seite zu gelangen.

Klicken Sie auf **"Berechtigung erstellen"** und geben Sie einen aussagekräftigen Namen ein. Bestätigen Sie die Eingabe mit einem Klick auf **"Speichern"**.

| HUL             | LSuchbegriff           | Q             | LE MEIN KONTI | 2UR KASSE 0,00 €*     |
|-----------------|------------------------|---------------|---------------|-----------------------|
| KAHR            | Berechtigung erstellen |               | ×             |                       |
| RASSENBAU HC    | Berechtigungsname: *   | Mustermann AG |               | ÜBERDACHUNGEN         |
| FALS MAX MUSTER |                        |               |               | MEIN KONTO 🕒 ABMELDEN |
| Firma Si        |                        |               |               |                       |
| WALTUNG         |                        |               |               |                       |
| unte Firma      |                        |               |               |                       |
|                 |                        |               |               |                       |
|                 |                        |               |               | he                    |
|                 |                        |               |               |                       |
|                 |                        |               |               |                       |
|                 |                        |               | Speichern     |                       |
|                 |                        |               |               |                       |
|                 |                        |               |               |                       |

Nun erscheint unter dem Eintrag **"Gesamte Firma"** Ihr eben erstellter Berechtigungsname. Wählen Sie diesen an und es erscheint auf der rechten Seite ein Optionsbereich mit 5 verschiedenen Reitern: *"Mitarbeiter"*, *"Rechnungsadressen"*, *"Lieferadressen"*, *"Budgets"* und *"Kontingente"*.

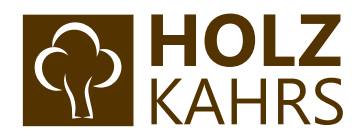

# Schritt 5: Anlegen von Budgets

Mit dem Holz Kahrs B2B-Bereich lassen sich individuelle Budgets festlegen, die sich anschließend einem oder mehreren Mitarbeitern zuordnen lassen. Dabei sind auch Budget-Limits für bestimmte Kategorien, Produkte oder Preise möglich.

Über den vierten Reiter gelangen Sie in die Budgetverwaltung. Klicken Sie hier auf "Budget erstellen".

| Dashboard Firma Statistiken Bestelli | ungen Angebote    | Artikelnummern   |                                |                           |                     |                   |                  |
|--------------------------------------|-------------------|------------------|--------------------------------|---------------------------|---------------------|-------------------|------------------|
|                                      |                   |                  |                                |                           |                     |                   |                  |
| RECHTEVERWALTUNG Berech              | htigung erstellen | MITARBEITER      | RECHNUNGSADRESSEN              | LIEFERADRESSEN            | BUDGETS             | KONTINGENTE       |                  |
| ▼ Gesamte Firma                      |                   | BUDGETVERWALT    | UNG                            |                           |                     | -                 | Budget erstellen |
| Mustermann AG                        |                   | Zugewiesene Elem | ente anzeigen                  | ~                         |                     | •                 |                  |
|                                      | ß                 | Sortieren nach   | ~                              |                           |                     | Suche             | >                |
|                                      |                   | i Keine E        | rgebnisse vorhanden. Sie könne | n einen neuen Eintrag mit | hilfe des Ersteller | -Buttons anlegen. |                  |
|                                      |                   |                  |                                |                           |                     |                   |                  |
|                                      |                   |                  |                                |                           |                     |                   |                  |
|                                      |                   |                  |                                |                           |                     |                   |                  |

Füllen Sie anschließend das sich öffnende Fenster aus und bestätigen Sie mit "Speichern". Die mit einem Stern gekennzeichneten Felder sind Pflichtfelder.

| udget erstellen                                          |                |   | 1        |
|----------------------------------------------------------|----------------|---|----------|
| Kürzel: *                                                | EK             |   |          |
| Name: *                                                  | Einkauf        |   |          |
| Summe: *                                                 | 100000         |   |          |
| Gültigkeitsbereich:                                      | Jährlich       | ~ |          |
| Aktiv:                                                   | 2              |   |          |
| Verantwortlicher Kontakt:                                | Keiner         | ~ |          |
| Start des Geschäftsjahres:                               | 1. Januar 2020 |   |          |
| Eine Email senden, wenn die Prozentzahl<br>erreicht ist: |                |   |          |
| Prozentzahl zum Senden der Email:                        | 80             |   |          |
|                                                          |                |   | Speicher |

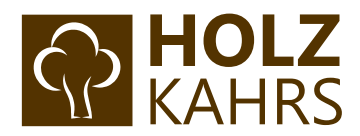

### Anschließend taucht das erstellte Budget in der Budgetverwaltung auf:

| MITARBEIT     | TER RECHN         | UNGSADRESSEN | LIEFERADRESSEN | BUDGETS   | ONTINGENTE |                  |
|---------------|-------------------|--------------|----------------|-----------|------------|------------------|
| JDGETVER      | WALTUNG           |              |                |           |            | Budget ersteller |
| Zugewiesene   | e Elemente anzeiç | gen          | ~              |           |            |                  |
| Sortieren nao | ch                | ~            |                |           | Suche      |                  |
| Kürzel        | Benutzt           | Verfügbar    | Auslastung     | Zuständig | Status     | Aktionen         |
| EK            | 0,00€             | 100.000,00€  | 0%             | Keiner    | ٠          | / =              |
| Seite 1 / 1   |                   |              |                |           |            | < 1 × >          |

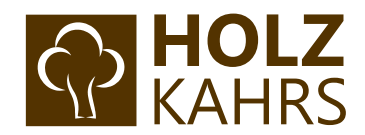

## Schritt 6: Anlegen einer Kontingent-Gruppe

Zurück in der Übersicht der Berechtigung wählen Sie nun den fünften Reiter "Kontingente" aus und klicken auf den Button "Kontingent Gruppe erstellen".

| Dashboard Firma Statistiken | Bestellungen Angebote  | Artikelnummern                                                                              |                             |
|-----------------------------|------------------------|---------------------------------------------------------------------------------------------|-----------------------------|
| RECHTEVERWALTUNG            | Berechtigung erstellen | MITARBEITER RECHNUNGSADRESSEN LIEFERADRESSEN BUDGETS KONT                                   | Kontingent Gruppe erstellen |
| Mustermann AG               |                        | Zugewiesene Elemente anzeigen                                                               |                             |
|                             |                        | Sortieren nach v                                                                            | Suche >                     |
|                             | l≱                     | ż Keine Ergebnisse vorhanden. Sie können einen neuen Eintrag mithilfe des Erstellen-Buttons | anlegen.                    |

Die Erstellung einer Kontingent Gruppe dient zur Regulierung von Bestellkontingenten für bestimmte Aspekte, wie Zeiträume, Abteilungen oder Gruppen von Mitarbeitern.

| Kontingent Gruppe erstellen |               | ×         |
|-----------------------------|---------------|-----------|
| Name: *                     | Terrassenhoiz |           |
| Beschreibung:               | Beschreibung  |           |
|                             |               |           |
| <b>L</b> 3                  |               |           |
|                             |               |           |
|                             |               |           |
|                             |               |           |
|                             |               |           |
|                             |               |           |
|                             |               | Speichern |

Vergeben Sie nun einen passenden Namen und optional eine Beschreibung.

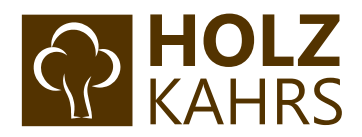

Anschließend erscheint ein neuer Bereich auf der linken Seite. Wählen Sie hier "Kontingentregeln" aus und klicken Sie anschließend auf "Kontingentregel erstellen".

| Kontingent bearbeiten          | Kontingentregeln         | x |
|--------------------------------|--------------------------|---|
| Stammdaten<br>Kontingentregeln | Kontingentregelmrstellen |   |
| Kontingentbeschränkungen       |                          |   |
|                                |                          |   |
|                                |                          |   |
|                                |                          |   |

Nun haben Sie die Möglichkeit aus drei verschiedenen Kontingentregeln zu wählen:

- > Bestellsumme
- Artikel
- > Bestellanzahl

#### Kontingentregel -> Bestellsumme

Hier lässt sich als Zeiteinheit zwischen Tag, Woche, Monat, Quartal und Jahr wählen. Anschließend geben Sie den gewünschten Wert ein und bestätigen durch "Speichern".

| Kontingent bearbeiten                        | Kontingentregel erstellen |              |   | × |
|----------------------------------------------|---------------------------|--------------|---|---|
| Stammdaten                                   | Тур: *                    | Bestellsumme | ~ |   |
| Kontingentregein<br>Kontingentbeschränkungen | Zeiteinheit: *            | Quartal      | ~ |   |
|                                              | Wert: *                   | 30000        |   |   |
|                                              | Ç,                        |              |   |   |
|                                              |                           |              |   |   |

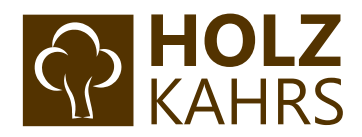

### Kontingentregel -> Artikel

Wählen Sie hier ein maximales Limit für Artikel und bestätigen Sie durch "Speichern".

| Kontingent bearbeiten    | Kontingentregel erstellen |         |   | x |
|--------------------------|---------------------------|---------|---|---|
| Stammdaten               | Тур: *                    | Artikel | ~ |   |
| Kontingentregeln         |                           |         |   |   |
| Kontingentbeschränkungen | Zeiteinheit: *            | Quartal | ~ |   |
|                          | Wert: *                   | 100     |   |   |
|                          |                           |         |   |   |
|                          |                           |         |   |   |
|                          |                           |         |   |   |
|                          | \$                        |         |   |   |

#### Kontingentregel -> Bestellanzahl

Hier können Sie eine maximale Anzahl an möglichen Bestellungen für einen bestimmten Zeitraum festlegen.

| Kontingent bearbeiten    | Kontingentregel erstellen |               |   | × |
|--------------------------|---------------------------|---------------|---|---|
| Stammdaten               | Тур: *                    | Bestellanzahl | ~ |   |
| Kontingentbeschränkungen | Zeiteinheit: *            | Quartal       | ~ |   |
|                          | Wert: *                   | 10            |   |   |
|                          |                           |               |   |   |
|                          |                           |               |   |   |
|                          |                           |               |   |   |

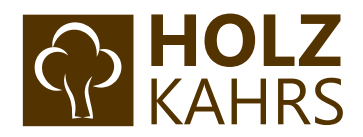

### Anschließend erscheinen die angelegten Kontingentregeln in der Übersicht des Kontingents.

| Kontingent bearbeiten    | Kontingentregeln                                        | ×        |
|--------------------------|---------------------------------------------------------|----------|
| Stammdaten               | Kontingentregel erstellen                               |          |
| Kontingentregeln         | Kontingentregel                                         | Aktionen |
| Kontingentbeschränkungen | Sie dürfen nur 100 Artikel pro Quartal bestellen.       |          |
|                          | Sie dürfen nur 10 Bestellungen pro Quartal durchführen. |          |
|                          | Sie dürfen nur für 30.000,00 € pro Quartal bestellen.   | ÷        |
|                          |                                                         |          |

#### Kontingentbeschränkungen vergeben

Per Klick auf "Kontingentbeschränkungen" auf der linken Seite öffnet sich das entsprechende Optionsmenü.

| Kontingent bearbeiten                                      | Kontingentbeschränkung erstellen                                                            | ×                                                |
|------------------------------------------------------------|---------------------------------------------------------------------------------------------|--------------------------------------------------|
| Stammdaten<br>Kontingentregeln<br>Kontingentbeschränkungen | Typ: * Typ<br>Kategorie (Ausso<br>Artikelpreis (Aus<br>Artikelnummer (A<br>Artikelnummer (A | chluss)<br>schluss)<br>Ausschluss)<br>(Freigabe) |

Hier können Sie aus vier verschiedenen Beschränkungen wählen:

- Kategorie (Ausschluss)
- Artikelpreis (Ausschluss)
- Artikelnummer (Ausschluss)
- Artikelnummern (Freigabe)

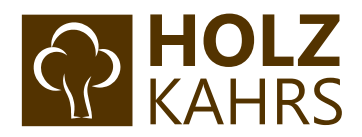

### Kontingentbeschränkung -> Kategorie (Ausschluss)

Wählen Sie hier einzelne Kategorien aus, die Sie für das Kontingent ausschließen möchten. Mitarbeiter, die diesem Kontingent zugeordnet werden, können fortan keine Artikel mehr aus dieser Kategorie bestellen.

| Kontingent bearbeiten                        | Kontingentbeschränkung erstellen |                             |      |  |
|----------------------------------------------|----------------------------------|-----------------------------|------|--|
| Stammdaten                                   | Тур: *                           | Kategorie (Ausschluss)      | ^    |  |
| Kontingentregeln<br>Kontingentbeschränkungen | Kategorie: *                     | ▶ O Terrassenbau            | t l  |  |
|                                              |                                  | ► StHolzboden               | Ы    |  |
|                                              |                                  | ▶ O Hoizbau                 | Ы    |  |
|                                              |                                  | Schnittholz                 | н    |  |
|                                              |                                  | <ul> <li>Zaunbau</li> </ul> | H    |  |
|                                              |                                  | O Hoiz im Pferdesport       | Ī I  |  |
|                                              |                                  | ► O Gartenholz              |      |  |
|                                              |                                  | ► O Saunabau                | Ы    |  |
|                                              |                                  | O Holzschutz                |      |  |
|                                              | Abbrechen                        |                             | •    |  |
|                                              | Abbrechen                        | Speich                      | hern |  |

### Kontingentbeschränkung -> Artikelpreis (Ausschluss)

Diese Beschränkung legt einen maximalen Artikelpreis fest, der nicht überschritten werden darf.

| Kontingent bearbeiten    | Kontingentbeschränku | ing erstellen             |   | × |
|--------------------------|----------------------|---------------------------|---|---|
| Stammdaten               | Тур: *               | Artikelpreis (Ausschluss) | ~ |   |
| Kontingentbeschränkungen | Artikelpreis: *      | 10,00                     |   |   |
|                          |                      |                           |   |   |

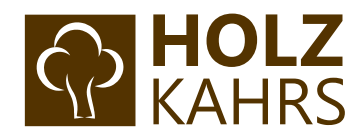

#### Kontingentbeschränkung -> Artikelnummer (Ausschluss)

Hier können Sie einzelne Produkte über Eingabe der Artikelnummer ausschließen.

| Kontingent bearbeiten                        | Kontingentbeschränkung ei | stellen                    |   | × |
|----------------------------------------------|---------------------------|----------------------------|---|---|
| Stammdaten                                   | Тур: *                    | Artikelnummer (Ausschluss) | × |   |
| Kontingentregeln<br>Kontingentbeschränkungen | Artikelnummer: *          | 00004910                   |   |   |
|                                              |                           |                            |   |   |
|                                              |                           |                            |   |   |

#### Kontingentbeschränkung -> Artikelnummern (Freigabe)

Hier können Sie das Kontingent auf bestimmte Produkte beschränken, in dem Sie entsprechende Artikelnummern hinzufügen.

| Kontingent bearbeiten                        | Kontingentbeschränkung | g erstellen               |   | × |
|----------------------------------------------|------------------------|---------------------------|---|---|
| Stammdaten                                   | Тур: *                 | Artikelnummern (Freigabe) | ~ |   |
| Kontingentregeln<br>Kontingentbeschränkungen | Artikelnummern: *      | 00017565.0396000000       |   |   |
|                                              |                        | 00022454.040000000        |   |   |
|                                              |                        | Artikelnummer hinzufügen  |   |   |
|                                              |                        |                           |   |   |

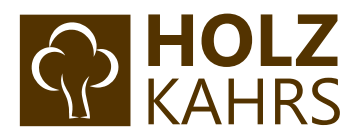

# Schritt 7: Mitarbeiter anlegen

| ANGEMELDET ALS MAX MUSTERMANN ★ D | EBITOR                 |                   |                               |                              |                     | MEIN KON          | TO G ABMELDEN      |
|-----------------------------------|------------------------|-------------------|-------------------------------|------------------------------|---------------------|-------------------|--------------------|
| Dashboard Firma Statistiken       | Bestellungen Angebote  | Artikelnummern    |                               |                              |                     |                   |                    |
|                                   |                        |                   |                               |                              |                     |                   |                    |
| RECHTEVERWALTUNG                  | Berechtigung erstellen | MITARBEITER       | RECHNUNGSADRESSEN             | LIEFERADRESSEN               | BUDGETS             | KONTINGENTE       |                    |
| ▼ Gesamte Firma                   |                        | MITARBEITERVERV   | VALTUNG                       |                              |                     | Mita              | arbeiter erstellen |
| Mustermann AG                     |                        | Zugewiesene Eleme | ente anzeigen                 |                              |                     |                   |                    |
|                                   |                        | Sortieren nach    | ~                             |                              |                     | Suche             | >                  |
|                                   |                        | i Keine E         | rgebnisse vorhanden. Sie könr | nen einen neuen Eintrag mitt | nilfe des Erstellen | -Buttons anlegen. |                    |
|                                   |                        |                   |                               |                              |                     |                   |                    |
|                                   |                        |                   |                               |                              |                     |                   |                    |
|                                   |                        |                   |                               |                              |                     |                   |                    |
|                                   |                        |                   |                               |                              |                     |                   |                    |

Wählen Sie den ersten Reiter "Mitarbeiter" aus.

Klicken Sie nun auf "Mitarbeiter erstellen", damit sich folgende Maske öffnet:

| Mitarbeiter erstellen |                                                   | x        |
|-----------------------|---------------------------------------------------|----------|
| Anrede: *             | Frau 🗸                                            |          |
| Vorname: *            | Maxine                                            |          |
| Nachname: *           | Musterfrau                                        |          |
| E-Mail: *             | maxine.musterfrau@gmail.com                       |          |
| Abteilung:            | Abteilung                                         |          |
| Kennwort Aktivierung: |                                                   |          |
| Aktiv:                | 2                                                 |          |
|                       |                                                   |          |
|                       |                                                   |          |
|                       |                                                   |          |
|                       | Einen weiteren Kontakt nach dem Speichern anlegen | peinhern |

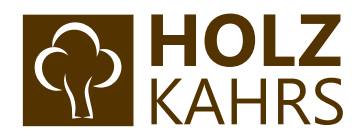

Füllen Sie die entsprechenden Felder aus und klicken Sie anschließend auf "Speichern".

Anschließend öffnet sich automatisch ein Fenster zum erneuten Editieren des angelegten Mitarbeiters.

Hier <u>müssen</u> nun das zuvor angelegtes Budget und Kontingent zugeordnet werden (siehe Schritt 5 und 6 dieser Anleitung).

Wichtig: Ohne ein zugeteiltes Budget und einer Kontingent-Gruppe kann der Mitarbeiter keine Bestellung tätigen!

#### Zuordnung des Kontingents:

| Kontakt editieren         | Kontingentverwaltung |   |              | × |
|---------------------------|----------------------|---|--------------|---|
| ACCOUNT                   | Sortieren nach       | ~ | Suche        | > |
| Stammdaten                |                      |   |              |   |
| Rechteverwaltung          | 🗸 A Name             |   | Beschreibung |   |
| Zugewiesene Rechte        | Terrassenholz        |   |              |   |
| Standard Rechnungsadresse |                      |   |              |   |
| Standard Lieferadresse    |                      |   |              |   |
| Kontingeriverwaltung      |                      |   |              |   |
| Budgetverwaltung          |                      |   |              |   |

#### Zuordnung des Budgets:

| Kontakt editieren         | Budgetverwaltung |   |         | x |
|---------------------------|------------------|---|---------|---|
| ACCOUNT                   | Sortieren nach   | ~ | Suche   | > |
| Stammdaten                |                  |   | Manua   |   |
| Rechteverwaltung          | V 7 Kurzei       |   | Name    |   |
| Zugewiesene Rechte        | EK               |   | Einkauf |   |
| Standard Rechnungsadresse |                  |   |         |   |
| Standard Lieferadresse    |                  |   |         |   |
| Kontingentverwaltung      |                  |   |         |   |
| Budgetverwithung          |                  |   |         |   |

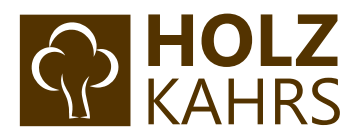

Möchten Sie dem Mitarbeiter weitere Rechte für den B2B-Bereich geben, finden Sie unter dem Punkt "Rechteverwaltung" die passende Möglichkeit dazu.

| Kontakt editieren         | Rec  | chteve | erwaltung        |    |     |     |       |     |         |      |       |     |      |      | ×     |
|---------------------------|------|--------|------------------|----|-----|-----|-------|-----|---------|------|-------|-----|------|------|-------|
| ACCOUNT                   | Alle |        | Komponente       | Li | ste | Det | tails | Bea | rbeiter | Erst | ellen | Lös | chen | Zuor | rdnen |
| Stammdaten                | ~    | +      |                  | ~  | +   | ~   | +     | ~   | +       | ~    | +     | ~   | +    | ~    | *     |
| Rechteverwaltung          |      |        | Lieferadressen   |    |     |     |       |     |         |      |       |     |      |      |       |
| Zugewiesene Rechte        |      |        | Budgets          |    |     |     |       |     |         |      |       |     |      |      |       |
| Standard Rechnungsadresse |      |        | Firma            |    |     |     |       |     |         |      |       |     |      |      |       |
| Standard Lieferadresse    |      |        | Mitarbeiter      |    |     |     |       |     |         |      |       |     |      |      |       |
| Kontingentverwaltung      |      |        | Kontingente      |    |     |     |       |     |         |      |       |     |      |      |       |
| Budgetverwaltung          |      |        | Kontingentregeln |    |     |     |       |     |         |      |       |     |      |      |       |

Der eben angelegte Mitarbeiter erhält nun eine Benachrichtigung per E-Mail:

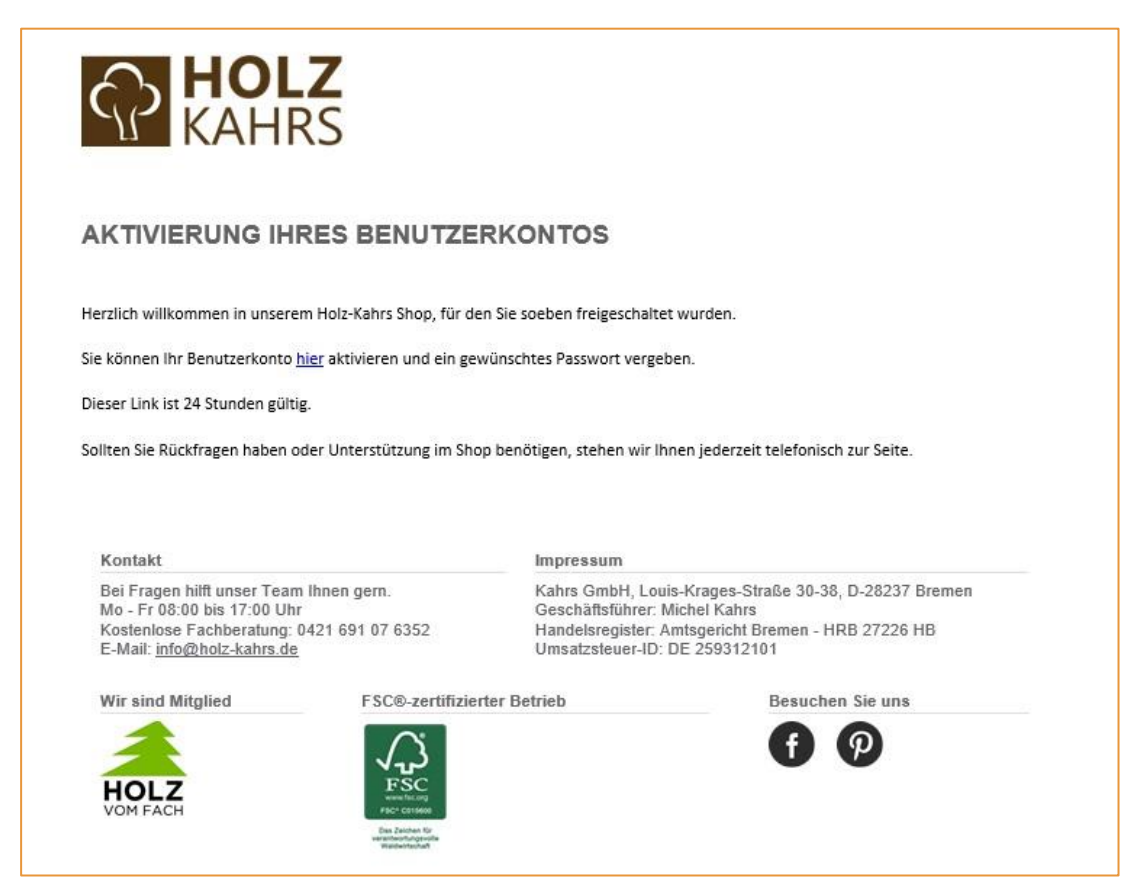

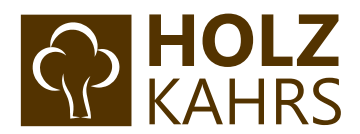

### Per Klick auf "hier" gelangt die Person auf folgende Seite und kann ein eigenes Passwort festlegen:

| KENNWORT AKTIVIERUNG                                                   |                                                  |                                                      |
|------------------------------------------------------------------------|--------------------------------------------------|------------------------------------------------------|
| i Bitte geben Sie Ihr neues Kennwort ein und bestätigen Sie dies. Anso | shließend können Sie sich mit der hinterlegten f | E-Mail Adresse und dem gesetzten Kennwort einloggen. |
|                                                                        | Passwort *                                       |                                                      |
|                                                                        | Bestätigen *                                     |                                                      |
|                                                                        | Speichern                                        |                                                      |
|                                                                        |                                                  |                                                      |
|                                                                        |                                                  |                                                      |
|                                                                        |                                                  |                                                      |

Anschließend ist der Mitarbeiter-Zugang aktiviert und kann per Login erreicht werden:

| ICH BIN BEREITS KUNDE                                                                               | HOLZ KAHRS NEUKUNDEN-REGISTRIERUNG                                                                                                    |
|----------------------------------------------------------------------------------------------------|----------------------------------------------------------------------------------------------------|
| Bitte geben Sie Ihre E-Mail Adresse und Ihr Passwort ein. Ihre E-Mail-Adresse Ihr Passwort          | Bitte füllen Sie alle Informationen aus.<br>Sie erhalten schnellstmöglich eine E-Mail, sobald Sie als Händler freigeschaltet sind.<br>WICHTIG: Erst nach Freischaltung unserer Fachabteilung können Sie alle Preise und Vorteile einsehen! |
| Passwort vergessen?                                                                                 | ICH BIN NEUKUNDE                                                                                                    |
| Anmeiden >                                                                                          | Ich bin*                                                                                                    |
|                                                                                                    | Anrede*                                                                                                    |
| Ihre Vorteile<br>✓ Schnelles Einkaufen                                                              | Vomame*                                                                                                    |
| <ul> <li>✓ Verwaltung Ihrer persönlichen Daten</li> <li>✓ Überblick über Bestellhistorie</li> </ul> | Nachname*                                                                                                    |
| <ul> <li>✓ Newsletter An/Abbestellung</li> <li>✓ Dauerhaft gespeicherte Merkliste</li> </ul>        | Ihre E-Mail-Adresse*                                                                                                    |

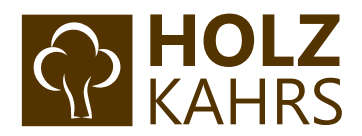

Mit Eingabe von E-Mail-Adresse und eben gewähltem Passwort landet der Mitarbeiter nun in seinem persönlichen B2B-Bereich. Die entsprechenden Einschränkungen durch Budget und Kontingent erscheinen bereits in der eigenen Übersicht des Mitarbeiters.

| Dashboard |                                                                                                    |
|-----------|----------------------------------------------------------------------------------------------------|
| i         | Sie dürfen nur 100 Artikel pro Quartal bestellen.<br>Sie dürfen nur 10 Bestellungen pro Quartal durchführen.<br>Sie dürfen keine Artikel aus der Kategorie "Holzbau" bestellen.<br>Sie dürfen keine Artikel aus der Kategorie "Holzboden" bestellen.<br>Sie dürfen nur für 30.000,00 € pro Quartal bestellen. |
|           | HERZLICH WILLKOMMEN IN IHREM B2B BEREICH                                                                                                    |

Mit Klick auf eine **beliebige Kategorie** in der Hauptnavigation oder über das "**Holz Kahrs Logo"** gelangt er in den Shop und kann uneingeschränkt Preise einsehen und Bestellungen durchführen.

| Tel.: 0421 69 10 7 | 60   info@holz-kahrs.de                                                                                                    |                                                                                      | Verkauf nur an g | ewerbliche Kunden  |           |
|--------------------|----------------------------------------------------------------------------------------------------|--------------------------------------------------------------------------------------|------------------|--------------------|-----------|
| <b>P</b>           | HOLZ 🔶                                                                                                    | Suchbegriff                                                                          |                  | Q                  |           |
| TERRA:             | SSENBAU HOLZBODEN HOLZBAU                                                                                                    | SCHNITTHOLZ WASSERB                                                                  | AU ZAUNBAU       | HOLZ IM PFERDESPOR | GARTENHOL |
|                    | 🖈 KONTAKT                                                                                                    |                                                                                      |                  |                    |           |
| Dashboard          |                                                                                                    |                                                                                      |                  |                    |           |
| i                  | Sie dürfen nur 100 Artikel pro Quartal beste<br>Sie dürfen nur 10 Bestellungen pro Quartal<br>Sie dürfen keine Artikel aus der Kategorie "<br>Sie dürfen keine Artikel aus der Kategorie "<br>Sie dürfen nur für 30.000,00 € pro Quartal I | ellen.<br>durchführen.<br>Holzbau" bestellen.<br>Holzboden" bestellen.<br>bestellen. |                  |                    |           |
|                    |                                                                                                    | HERZLICH                                                                             | WILLKOMM         | EN IN IHREM B2B B  | EREICH    |

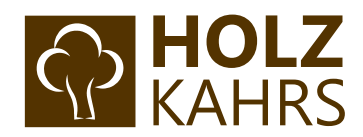

# Schritt 8: Alternative Lieferadresse anlegen

Klicken Sie in der Übersicht nun erneut auf Ihre erstellte Berechtigung und auf der rechten Seite in den dritten Reiter "Lieferadresse" und dort auf Lieferadresse erstellen

| Dashboard Firma Statistiken     | Bestellungen Angebote  | Artikelnummern   |                                |                            |                     |                    |                    |
|---------------------------------|------------------------|------------------|--------------------------------|----------------------------|---------------------|--------------------|--------------------|
| RECHTEVERWALTUNG                | Berechtigung erstellen | MITARBEITER      | RECHNUNGSADRESSEN              | LIEFERADRESSEN             | BUDGETS             | KONTINGENTE        | Adresse ergimilien |
| Gesamte Firma     Mustermann AG |                        | Zugewiesene Elem | ente anzeigen                  | ~                          |                     |                    |                    |
|                                 |                        | Sortieren nach   | ~                              |                            |                     | Suche              | >                  |
|                                 |                        | i Keine E        | rgebnisse vorhanden. Sie könne | en einen neuen Eintrag mit | nilfe des Ersteller | n-Buttons anlegen. |                    |
|                                 |                        |                  |                                |                            |                     |                    |                    |

#### Es erscheint nun folgendes Fenster:

| dresse bearbeiten |                           |       |                 |                 |         |  |
|-------------------|---------------------------|-------|-----------------|-----------------|---------|--|
| Тур: *            | Lieferadresse             | ~     |                 |                 |         |  |
| Firma: *          | Mustermann AG Standort Be | erlin | Abteilung:      | Abteilung       |         |  |
| Anrede: *         | Herr                      | ~     | Umsatzsteuer ID | Umsatzsteuer ID |         |  |
| Vorname: *        | Martin                    |       | Nachname: *     | Mustermann      |         |  |
| Straße: *         | Musterstraße 1            |       |                 |                 |         |  |
| Adresszusatz 1:   | Adresszusatz 1            |       | Adresszusatz 2: | Adresszusatz 2  |         |  |
| Postleitzahl: *   | 12345                     |       | Stadt: *        | Berlin          |         |  |
| Land: *           | Deutschland               | ×     | Telefon: *      | 01234/56789     |         |  |
|                   |                           |       |                 |                 |         |  |
|                   |                           |       |                 |                 | Speiche |  |

Wichtig: Eine alternative Rechnungsadresse, die hier erstellt wird, berücksichtigen wir nicht!

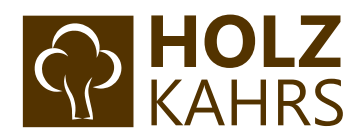

Anschließend taucht diese im Bereich "Lieferadressen" auf:

| Dashboard <b>Firma</b> Statistiken | Bestellungen Angebote  | Artikelnummern    |                           |                |              |             |                   |
|------------------------------------|------------------------|-------------------|---------------------------|----------------|--------------|-------------|-------------------|
|                                    |                        |                   |                           |                |              |             |                   |
| RECHTEVERWALTUNG                   | Berechtigung erstellen | MITARBEITER       | RECHNUNGSADRESSEN         | LIEFERADRESSEN | BUDGETS      | KONTINGENTE |                   |
| ▼ Gesamte Firma                    |                        | LIEFERADRESSEN    |                           |                |              |             | Adresse erstellen |
| Mustermann AG                      |                        | Geerbte und zugew | viesene Elemente anzeigen | ~              |              |             |                   |
|                                    |                        | Sortieren nach    | ~                         |                |              | Suche       | 2                 |
|                                    |                        | Firma             |                           | Straße         | Postleitzahl | l Stadt     | Aktionen          |
|                                    |                        | Mustermann AG S   | tandort Berlin            | Musterstraße 1 | 12345        | Berlin      | / =               |
|                                    |                        | Seite 1 / 1       | ۲.                        |                |              |             | < 1 ×             |
|                                    |                        |                   |                           |                |              |             |                   |

### Auswahl der Lieferadresse im Bestellabschluss

Ab sofort steht diese Lieferadresse nun im Bestellabschluss bereit und kann während des Bestellvorgangs ausgewählt werden:

| Adresse auswählen             |   |           |       |              | ×      |
|-------------------------------|---|-----------|-------|--------------|--------|
| Sortieren nach                | ~ |           | Suche |              | >      |
| Firma                         |   | Straße    |       | Postleitzahl | Stadt  |
| Mustermann AG Standort Berlin | - | Musterstr | aße 1 | 12345        | Berlin |
| Mustermann AG                 |   | Musterwe  | g 1   | 28217        | Bremen |
|                               |   |           |       |              |        |
| Seite 1 / 1                   |   |           |       |              | 1 ~    |

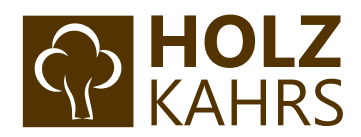

Anschließend können Sie diese Lieferadresse auch für zukünftige Bestellungen automatisch speichern, sodass diese vorausgewählt ist:

| ZAHLUNG UND VERSAND                                                           | WUNSCHTERMIN & BEMERKUNG                                                                                                    |
|-------------------------------------------------------------------------------|----------------------------------------------------------------------------------------------------|
| Zahlungsart: Vorkasse (abzgl. 2% Skonto)<br>Versandart: Baustellenbelieferung | Eindeutige Referenznummer für Zuordnung<br>Kostenträger:<br>Bestellreferenznummer<br>Geben Sie einen spätesten Liefertermin an (Bitte<br>beachten: Dies ist kein verbindlicher<br>Liefertermin!):<br>Spätester Liefertermin |
| Ändern                                                                        |                                                                                                    |
| ANMERKUNG ZUR BESTELLUNG (OPTIONAL                                            | )                                                                                                    |
| Kommentar                                                                     |                                                                                                    |
|                                                                               | ZAHLUNG UND VERSAND Zahlungsart: Vorkasse (abzgl. 2% Skonto) Versandart: Baustellenbelieferung Ändern ANMERKUNG ZUR BESTELLUNG (OPTIONAL)                                                                                   |

Gerne stehen wir Ihnen für Rückfragen unter 0421-691076-0 zur Verfügung.